#### **PuTTYgen** Generation of SSH-Key

### Generation of SSH-Key using PuTTYgen

Autor: AZI Date: 20.08.2008

| 1 INTRODUCTION                   | 2      |
|----------------------------------|--------|
| 2 INSTALLATION                   | 2      |
| 3 GENERATE A SSH2 DSA PUBLIC KEY | 2      |
| 3.1 FIRST APPEARANCE             | 2      |
| 3.2 CONFIGURATION                | 2      |
| 3.3 GENERALE REY                 |        |
| 4 COPY KEY TO DEVICE             | 5      |
| 5 SAVE KEY TO LOCAL COMPUTER     | 5      |
| 6 CONFIGURE PUTTY TO USE SSH     | 5      |
| 6.1 Session Settings             | 5      |
| 6.2 Terminal Settings            | 6      |
| 6.3 CONNECTION SETTINGS          | 7      |
| 6.5 OPEN THE SESSION WITH SSH    | 8<br>Q |
|                                  | 10     |

## arcutronix

### **PuTTYgen** Generation of SSH-Key

#### 1 Introduction

Steps for proper configuration and use of PuTTYgen to generate an SSHv2 public key.

#### 2 Installation

Copy the puttygen.exe file to your computer. No extra installation work is necessary.

### 3 Generate a SSH2 DSA public key

#### 3.1 First Appearance

After start of PuTTYgen the following window will open:

| PuTTY Key Generator                                 |                 | 😑 🔀              |
|-----------------------------------------------------|-----------------|------------------|
| File Key Conversions Help<br>Key<br>No key.         |                 |                  |
|                                                     |                 |                  |
| Actions                                             |                 |                  |
| Load an existing private key file                   |                 | Load             |
| Save the generated key                              | Save public key | Save private key |
| Parameters                                          |                 |                  |
| Type of key to generate:<br>C SSH1 (RSA) © SSH2 RSA | O SSI           | H2 DSA           |
| Number of bits in a generated key:                  |                 | 1024             |

#### 3.2 Configuration

Use the following settings:

### **PuTTYgen** Generation of SSH-Key

- type of key to generate: SSH2 DSA
- Number of bits in a generated key: 1024

| PuTTY Key Generator                                                 |                          | <u>a</u> ×               |
|---------------------------------------------------------------------|--------------------------|--------------------------|
| <u>File K</u> ey Con <u>v</u> ersions <u>H</u> elp                  |                          |                          |
| KeyNo key.                                                          |                          |                          |
| Generate a public/private key pair                                  |                          | Generate                 |
| Load an existing private key file                                   |                          | Load                     |
| Save the generated key                                              | Save p <u>u</u> blic key | <u>S</u> ave private key |
| Parameters                                                          |                          |                          |
| Type of key to generate:<br>O SSH <u>1</u> (RSA) O SSH2 <u>R</u> SA | ( ISS                    | H2 DSA                   |
| Number of <u>b</u> its in a generated key:                          |                          | 1024                     |

#### 3.3 Generate Key

Press the "Generate" Button.

PS: Do not forget to move the mouse - this will speed up the generation !!

The openssh public key appears under the line: "Public key for pasting into OpenSSH authorized keys file" It look something like this:

## arcutronix

### **PuTTYgen** Generation of SSH-Key

| PuTTY Key Generator                     |                                          |                                       |                              | 8            | × |
|-----------------------------------------|------------------------------------------|---------------------------------------|------------------------------|--------------|---|
| File Key Conversions                    | Help                                     |                                       |                              |              |   |
| Key                                     |                                          |                                       |                              |              |   |
| Public key for pasting in               | to OpenSSH authorized                    | d_keys file:                          |                              |              |   |
| ssh-dss                                 |                                          |                                       | ZUM-04-E                     | <b>A</b>     |   |
| rK9t649CDa3infUt+nT                     | GUTymBRt2X3WY1vZL                        | ict5vWdLnZ2nqZwnd                     | ToSQNd6ULD                   | kzV —        |   |
| frHvqsn7u2ovQQQ058<br>AVANvRNHLLfovOvoz | e5Ucjoha6K6f3wRwAz<br>111R9MBIZavHxAAAAa | 26DE7MCNG6GDChF9<br>Du196NAcEFHaas/8d | CXAxncEyoc8/<br>IE70RwR84IKV | AAA<br>Nx1 ▼ |   |
| Key fingemrint:                         | ssh-dss 1023 94·50·77                    | '4e:5c f0:41:a5:be:17:                | 8a-65-8b-11-22               | .71          |   |
| Key assessed                            | den key 20060207                         | .40.00.0.41.00.00.17.                 | 00.00.00.11.22               |              |   |
| Key comment:                            | usa-key-20060307                         |                                       |                              |              |   |
| Key p <u>a</u> ssphrase:                |                                          |                                       |                              |              |   |
| Confirm passphrase:                     |                                          |                                       |                              |              |   |
| - Actions                               |                                          |                                       |                              |              | _ |
| Generate a public/priva                 | te kev pair                              |                                       | Generat                      | e            |   |
|                                         |                                          |                                       |                              |              |   |
| Load an existing private                | key file                                 | ,                                     | Load                         |              |   |
| Save the generated key                  | /                                        | Save p <u>u</u> blic key              | Save private                 | e key        |   |
| Parameters                              |                                          |                                       |                              |              | _ |
| Type of key to generate                 | e:                                       |                                       |                              |              |   |
| O SSH <u>1</u> (RSA)                    | O SSH2 <u>R</u> SA                       | SSI                                   | H2 <u>D</u> SA               |              |   |
| Number of <u>b</u> its in a gene        | erated key:                              |                                       | 1024                         |              |   |

| Save private key as       | S:                      |                                                |   |     |       | 8              | ? X         |
|---------------------------|-------------------------|------------------------------------------------|---|-----|-------|----------------|-------------|
| Speichem in:              | C putty                 |                                                | • | © 🦻 | • 🖭 👏 |                |             |
| Zuletzt<br>verwendete D   | test1.ppk               |                                                |   |     |       |                |             |
| Desktop<br>Eigene Dateien |                         |                                                |   |     |       |                |             |
| Arbeitsplatz              |                         |                                                |   |     |       |                |             |
| Netzwerkumge<br>bung      | Dateiname:<br>Dateityp: | private.ppk<br>PuTTY Private Key Files (*.ppk) | ) |     | •     | Speic<br>Abbre | hem<br>chen |

#### **PuTTYgen** Generation of SSH-Key

#### 4 Copy key to device

After the public key is generated, it has to be copied to the device (e.g. EDX1000). Enter the Administration menu and navigate to User Administration -> SSH Access -> Add key.

Select "Key" and press Enter. Copy the complete key (starting with "ssh-dss AAAAB3...dsa-key-date") into the field. Use CTRL+INS for Copy and SH+INS for Paste.

Press Enter again, to make the key available to the device.

| 🛃 10.0.0.195 - PuTTY              |                                              | 1 |
|-----------------------------------|----------------------------------------------|---|
| /Login/CoP-FE/Administration/User | Administration/SSH Access/Add SSH Public Key |   |
|                                   |                                              |   |
|                                   |                                              |   |
|                                   |                                              |   |
|                                   |                                              |   |
|                                   |                                              |   |
| Key                               | jKB+9A3EIeBVJ9L dsa-key-20060307             |   |
|                                   |                                              |   |
|                                   |                                              |   |
|                                   |                                              |   |
|                                   |                                              |   |
|                                   |                                              |   |
|                                   |                                              |   |
|                                   |                                              |   |
|                                   |                                              |   |
|                                   |                                              |   |
|                                   |                                              |   |
|                                   |                                              |   |
| Exit                              |                                              |   |
| Enter new SSH public key          | (a): Alarmiog                                | 1 |

#### 5 Save key to local computer

Store the generated key to your local computer, to make it usable for further operations. Press "Store private key".

Press "Yes" in the window "Are you sure you want to save thisd key without a passphrase to protect it?"

#### 6 Configure PuTTY to use SSH

#### 6.1 Session Settings

## arcutronix

### **PuTTYgen** Generation of SSH-Key

Enter in the session menu the IP address of the device and select SSH protocol. Port 22 is the default for SSH and is chosen automatically.

| 🔀 PuTTY Configuration                                                                                                    | n 🗃 🔀                                                                                                    |
|----------------------------------------------------------------------------------------------------|----------------------------------------------------------------------------------------------------|
| Category:                                                                                                    |                                                                                                    |
| Session     Logging     Logging     Terminal     Keyboard     Bell     Features     Window     Appearance     Behaviour     Translation | Basic options for your PuTTY session         Specify your connection by host name or IP address         "Lost Name (or IP address)         Lost Name (or IP address)         Protocol.         O Baw       Leinet         Load, save or delete a stored session         Saved Sessions |
| Connection<br>Colours<br>Connection<br>Proxy<br>Telnet<br>Rlogin<br>SSH                                                                 | Default Settings       ▲         han02_telnet       ▲         sshC0P183       Save         sshC0P186       Delete         sshC0P195       ▼                                                                                                    |
| Auth<br>Tunnels<br>Bugs                                                                                                    | Close <u>w</u> indow on exit:<br>C Always C Never © Only on clean exit                                                                                                    |
| About                                                                                                    | <u>O</u> pen <u>C</u> ancel                                                                                                    |

#### 6.2 Terminal Settings

Configure the terminal to erase everything, when the connection is started:

## arcutronix

### **PuTTYgen** Generation of SSH-Key

| 🞇 PuTTY Configuration                                                                                                    |                                                                                                    |
|----------------------------------------------------------------------------------------------------|----------------------------------------------------------------------------------------------------|
| Putty Configuration Category:      Session     Logging     Comminal     Keyboard     Bell     Features     Window     Appearance     Behaviour     Translation     Selection     Colours | Options controlling the terminal emulation         Set various terminal options         ✓ Auto wrap mode initially on         DEC Origin Mode initially on         Implicit CR in every LF         ✓ Use background colour to erase screen         Enable blinking text         Answerback to ^E:         PuTTY |
| Proxy<br>Telnet<br>Riogin                                                                                                    | Auto C Force on C Force off Local line editing:     Auto C Force on C Force off                                                                                                    |
| Auth<br>Tunnels<br>Bugs                                                                                                    | Remote-controlled printing<br>Printer to send ANSI printer output to:<br>None (printing disabled)                                                                                                    |
| About                                                                                                    | Open Cancel                                                                                                    |

#### 6.3 Connection Settings

Configure the SSH session to use xterm as terminal type and the user "cli" as user-ID for autologin.

Remark: User "cli" is a predefined LINUX user on the device and it must not be defined in the administration menu. Use always user "cli"!

### **PuTTYgen** Generation of SSH-Key

| 😤 PuTTY Configuration                                                                                                    |                                                                                                    |
|----------------------------------------------------------------------------------------------------|----------------------------------------------------------------------------------------------------|
| Category:                                                                                                    |                                                                                                    |
| <ul> <li>Session</li> <li>Logging</li> <li>Terminal</li> <li>Keyboard</li> <li>Bell</li> <li>Features</li> <li>Window</li> <li>Appearance</li> <li>Behaviour</li> <li>Translation</li> <li>Selection</li> <li>Connection</li> <li>Proxy</li> <li>Telnet</li> <li>Rlogin</li> <li>SSH</li> <li>Auth</li> <li>Tunnels</li> <li>Bugs</li> </ul> | Options controlling the connection         Data to send to the server         Terminal-type string         Auto-login username         Cli         Sending of null packets to keep session active         Seconds between keepalives (0 to turn off)         Chevel TCP connection options         ✓ Disable Nagle's algorithm (TCP_NODELAY option) |
| About                                                                                                    | <u>O</u> pen <u>C</u> ancel                                                                                                    |

#### 6.4 SSH Settings

Select preferred protocol = SSH version 2,

Enter the file name of the previous stored private SSH key on your computer in the "Auth" – Menu:

## arcutronix

## arcutronix

### **PuTTYgen** Generation of SSH-Key

| 🞇 PuTTY Configuratio                                                                                                    | n 😑 🔀                                                                                                    |
|----------------------------------------------------------------------------------------------------|----------------------------------------------------------------------------------------------------|
| Category:                                                                                                    |                                                                                                    |
| <ul> <li>Session         <ul> <li>Logging</li> <li>Terminal</li> <li>Keyboard</li> <li>Bell</li> <li>Features</li> </ul> </li> <li>Window         <ul> <li>Appearance</li> <li>Behaviour</li> <li>Translation</li> <li>Selection</li> <li>Colours</li> </ul> </li> <li>Connection         <ul> <li>Proxy</li> <li>Telnet</li> <li>Rlogin</li> <li>SSH</li> <li>Auth</li> <li>Tunnels</li> <li>Bugs</li> </ul> </li> </ul> | Options controlling SSH authentication         Authentication methods         Attempt TIS or CryptoCard authentication (SSH1)         ✓ Attempt "keyboard-interactive" authentication (SSH2         Authentication parameters         Allow agent forwarding         Allow attempted changes of username in SSH2         P:: are Key file for authentication:         C:\temp\putty\private.ppk |
| About                                                                                                    | Open Cancel                                                                                                    |

#### 6.5 Open the session with SSH

Press "Open" to start the session. The keys are checked and the "normal" CLI window appears to log you into the system.

### **PuTTYgen** Generation of SSH-Key

| 😤 PuTTY Configuration                                                                                                    | n 🔤 🗙                                                                                                    |
|----------------------------------------------------------------------------------------------------|----------------------------------------------------------------------------------------------------|
| Category:                                                                                                    |                                                                                                    |
| <ul> <li>Session         <ul> <li>Logging</li> <li>Terminal</li> <li>Keyboard</li> <li>Bell</li> <li>Features</li> </ul> </li> <li>Window         <ul> <li>Appearance</li> <li>Behaviour</li> <li>Translation</li> <li>Selection</li> <li>Colours</li> </ul> </li> <li>Connection         <ul> <li>Proxy</li> <li>Telnet</li> <li>Rlogin</li> <li>SSH</li> <li>Auth</li> <li>Tunnels</li> <li>Bugs</li> </ul> </li> </ul> | Options controlling SSH authentication         Authentication methods         Attempt TIS or CryptoCard authentication (SSH1)         ✓ Attempt "keyboard-interactive" authentication (SSH2         Authentication parameters         Allow agent forwarding         Allow attempted changes of username in SSH2         Private key file for authentication:         C:\temp\putty\private.ppk         Browse |
| About                                                                                                    | Open Cancel                                                                                                    |

### 7 Further help

For further help, please contact arcutronix GmbH at

service@arcutronix.com or meet us at the Internet

www.arcutronix.com

arcutronix GmbH 
Garbsener Landstr. 10 
D-30419 Hannover 
Germany +49 511 277 2700 
sales@arcutronix.com 
www.arcutronix.com